The **First step** for the candidate is to Register in the portal. (<u>http://tneb.tnebnet.org/examcell</u>)

- ✓ A click on the **'New Registration**' link to open up Registration page.
  - A valid e-mail ID is mandatory for registration. email ID, should be kept active till the declaration of results. Examcell will send Hall Tickets (Memorandum of Admission) for Written Examination through the registered e-mail ID only.
  - The online registration including Name of the Candidate, Date of birth, Address, Email ID, Centre of Examination etc. The above details once entered and registered will be considered as final and no modifications will be allowed. Hence, Candidates are requested to fill in the online registration and application form with the utmost care as no correspondence regarding change of details will be entertained.
- ✓ If a candidate has valid Registration No. enter the same in the Login page and proceed further.
- ✓ Fill up the registration page with atmost care as the data entered cannot changed.
- ✓ All the fields are mandatory.
- ✓ On successful registration, confirmation/activation link along with registration No. /User Name and password will be sent to the mail –id specified.
- On clicking the activation link in the mail, the Registration process completes and the candidate is allowed to enter into the exam portal with Registration No and Password specified in the e-mail.
- ✓ Candidates are requested to change the password upon logging into the portal 'Change Password'

The **Second step** is to apply for the test intended.

- Click the 'Application' in the left menu >Apply link to open up the On-line application form
- ✓ After entering the Registration No and Date of Birth, the application form will be opened.
- ✓ Select the test from the drop-down menu and examination centers of choices and upload the photo and digital signatures in the specified format and size and click on Save.
- ✓ On Successful submission of application, '*Very Important Instructions to Candidate*' will be displayed along with application no. for further reference.

- The submitted application can be accessed for 'View/Print' by clicking the 'Application->View/Print'
- To down load the printed version of the on line application click the '*Print*' Validation form', the Authentication form will be displayed on the screen and the same may be taken print out on clicking the '*Print'* button.
- ✓ After getting the signature from the competent authority, the application has to be sent immediately through post so as to reach 'GM/HRD' office.

#### THE GENERAL MANAGER/HRD/TANGEDCO 5TH FLOOR EASTERN WING 144, ANNA SALAI CHENNAI-2.

- ✓ The received status /Validation of the application can be viewed by clicking 'Application Status'
- The Hall ticket can be downloaded as per the time schedule on clicking the 'Hall ticket'

#### WISH YOU ALL THE BEST!!!

#### Note:

- Candidates are advised in their own interest to apply on-line much before the closing date and not to wait till the last date to avoid the possibility of disconnection/inability/failure to log on the website on account of heavy load on internet/website jam.
- TANGEDCO does not assume any responsibility for the candidates not being able to submit their applications within the last date on account of the aforesaid reasons or for any other reason beyond the control of the TANGEDCO.
- Under no circumstances, a candidate should share/mention e-mail ID to any other person.
- In case a candidate does not have a valid personal e-mail ID, they should create a new e-mail ID before applying on-line and must maintain that email account.
- Candidates should carefully fill in the details in the On-Line Application at the appropriate places and click on the "SUBMIT" button at the end of the On-Line Application format. Before pressing the "SUBMIT" button, candidates are advised to verify every particular filled application.
- Request for change/correction in any particulars in the Application Form shall not be entertained under any circumstances. The application can be deleted through View / Print option. And new application can be submitted again.
- Any clarification may be obtained from the 044 28550860 till 17:30 HRS. Send us your queries at <a href="mailto:examcellhrd@tnebnet.org">examcellhrd@tnebnet.org</a>.

|        |            | SCREEN SHOTS                |
|--------|------------|-----------------------------|
| URL: h | ttp://tneb | .tnebnet.org/examcell       |
|        | TAMILNADU  | GENERATION AND DISTRIBUTION |

#### **DEPARTMENTAL EXAM PORTAL**

**CORPORATION LTD** 

Forgot Password

(For Employees Of TANGEDCO/TANTRANSCO only)

| User Name /<br>Registration No. |       |       |  |  |
|---------------------------------|-------|-------|--|--|
| Password                        |       |       |  |  |
|                                 | Login | Clear |  |  |

New User Registration

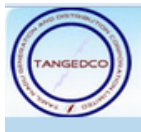

# TAMILNADU GENERATION AND DISTRIBUTION CORPORATION LTD

| User                    | Registeration                  |
|-------------------------|--------------------------------|
| Name :                  | Sample User                    |
| Date of Birth :         | 31-08-2013                     |
| E-Mail ID :             | sugantha@tnebnet.org           |
| Residential Address :   | 14, Anna Road                  |
| Residential Address 2 : | Sample <u>Nagar</u><br>Chennai |
| Place :                 | Chennai                        |
| Pincode :               | 600037                         |
| Mobile No. :            | 9445850041                     |
| Designation :           | ASSESSOR                       |
| GPF / CPF No. :         | 1809011-he                     |
| Office Address1 :       | 144, Anna Salai                |
| Office Address2 :       | Chennai                        |
|                         |                                |
| Circle :                | Chennai Dev Circle I           |
| Validation code:        | Enter Code 95008 95008         |
|                         | REGISTER                       |

TANGED GO

|              | User      | Registeration                                     |
|--------------|-----------|---------------------------------------------------|
| Confir       | m the li  | nformation Entered !!!           K         Cancel |
|              |           |                                                   |
| P            | incode :  | 600037                                            |
|              | ile No. : | 9445850041                                        |
| Mob          |           |                                                   |
| Mob<br>Desig | nation :  | ASSESSOR                                          |

| STO CONTRACTO                         |                                                                                                    |
|---------------------------------------|----------------------------------------------------------------------------------------------------|
|                                       | TAMUNADU CENERATION AND DISTRIBUTION CORPORATION LTD                                                                             |
| $\bigcirc$                            | TAMIENADO GENERATION AND DISTRIBUTION CORTORATION ETD                                                                            |
| 100                                   |                                                                                                    |
|                                       |                                                                                                    |
|                                       |                                                                                                    |
|                                       | Registration Completed Successfully                                                                                              |
|                                       | Activation link is cant to your amail                                                                                            |
|                                       | Activation link is sent to your email                                                                                            |
|                                       |                                                                                                    |
|                                       |                                                                                                    |
|                                       | CLICK HERE TO LOGIN                                                                                                    |
|                                       |                                                                                                    |
|                                       |                                                                                                    |
|                                       |                                                                                                    |
|                                       |                                                                                                    |
| HTML content foll                     | lows                                                                                                    |
|                                       |                                                                                                    |
| Hi, This is email gre                 | eeting from EXAMCELL                                                                                                    |
| To activate your                      | account, please click on this                                                                                                    |
| or Copy and Past<br>Registration No.: | te link http://tneb.tnebnet.org/examcell/activate.php?email=sugantha%40tnebnet.org&key=55290feceeff0a9c76580f64984430d3<br>.:157 |
| Initial Password:                     | :P6782KQ8                                                                                                    |
| This is auto gene                     | erated mail. please don't reply                                                                                                  |
| Prev Next Delete                      | e Folder Reply Reply To All Reply To List                                                                                        |
| Fwd Fwd As Atta                       | achment Full Headers Show For Printing Download Message                                                                          |
| Move to: f                            | Go                                                                                                    |

TNEB MAIL SERVER

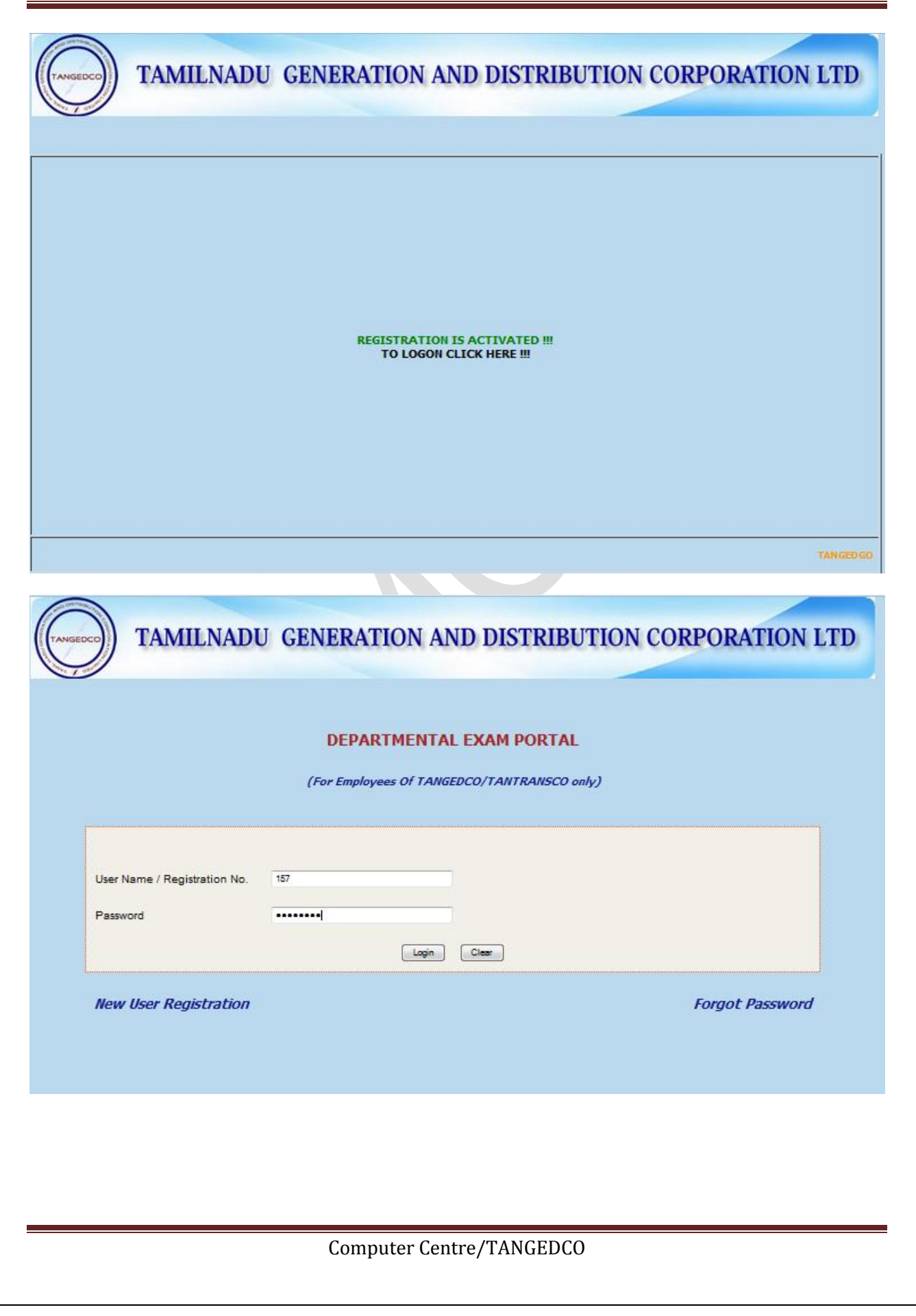

| tatus            | ONL                                                    | INE APPLICA<br>FO<br>DEPATMENT  | ATION PORTA<br>R<br>TAL TESTS            | L                                                         |                 |
|------------------|--------------------------------------------------------|---------------------------------|------------------------------------------|-----------------------------------------------------------|-----------------|
| **How<br>**Instr | to Apply<br>uctions to Candidates                      |                                 |                                          |                                                           |                 |
|                  |                                                        | NOTIFIC                         |                                          |                                                           |                 |
| SI.No            | Test Details                                           | Date of<br>Notification         | Date of Closing<br>ONLINE<br>Application | Last Date for<br>Receipt<br>Printed ONLINE<br>Application | Date of<br>Exam |
| 1                | Departmental Test for Technical<br>Officers            |                                 |                                          |                                                           |                 |
| 2                | Departmental Test for Accounts<br>Officers             | 02 1111 2013                    | 30 SED 2013                              | 05 OCT 2013                                               | 23-NOV-2013     |
| 3                | Departmental Test for Internal<br>Audit Officers       | 02-301-2013                     | 30-3EF-2013                              | 05-001-2013                                               | 24-NOV-2013     |
| 4                | Departmental Accounts Test for<br>subordinate Officers |                                 |                                          |                                                           |                 |
| _                | E-Books are avai                                       | able for the A<br>Click Here to | Above Depart                             | mental Tests ‼                                            | !               |
| TAMILN           | ADU GENERATION                                         | AND DISTR                       | RIBUTION C                               | ORPORATIO                                                 | N LTD           |
|                  |                                                        | APPLIC                          | ATION                                    |                                                           |                 |
|                  |                                                        |                                 |                                          |                                                           |                 |

Computer Centre/TANGEDCO

TAN

| TAMILNADU                         | GENERATION AND DISTRIBUTION CORPORATION LTD                                                                                                    |
|-----------------------------------|----------------------------------------------------------------------------------------------------|
| Home (                            | LOGIN                                                                                                    |
| Change Password                   | Registration No:                                                                                                    |
| Application Status                | DATE OF BIRTH GO                                                                                                    |
|                                   | GENERATION AND DISTRIBUTION CORPORATION LTD                                                                                                    |
|                                   | SERVERATION AND DISTRIBUTION CORFORMITON ETD                                                                                                    |
| Welcome                           | You are about to register for departmental exams conducted by TNEB.                                                                                                    |
| Change Password                   | Before proceeding ensure the following                                                                                                    |
| Application<br>Application Status | Keep ready a soft copy of your passport size photograph in JPEG/GIF                                                                                                    |
| Result                            | Keep ready a scanned copy of your signature in black-ink with white                                                                                                    |
| Logout                            | background box of dimension 4 cm width by 2 cm height, in JPEG format of<br>file size not more than 200 KB                                                                                        |
|                                   | I have understood that mere appearing / passing the exam does not ensure<br>eligibility for Promotion. The Eligibility accounts my seniority other<br>resolutions which have no here stricted 157 |
|                                   | Proceed                                                                                                    |
|                                   |                                                                                                    |
|                                   |                                                                                                    |
|                                   |                                                                                                    |

|                                                        |                                                                                                    | APPLICATION FOR                                                                                                    | RM                                                                                                    |                                         |
|--------------------------------------------------------|----------------------------------------------------------------------------------------------------|----------------------------------------------------------------------------------------------------|----------------------------------------------------------------------------------------------------|-----------------------------------------|
| NAME:                                                  |                                                                                                    |                                                                                                    | Sample                                                                                                    | User                                    |
| DESIGNATION:                                           |                                                                                                    |                                                                                                    | ASSES                                                                                                    | SOR                                     |
| DATE OF BIRTH:                                         |                                                                                                    |                                                                                                    | 31-08-2                                                                                                    | 013                                     |
| OFFICE ADDRESS:                                        |                                                                                                    |                                                                                                    | 144, Ar<br>Chenna                                                                                                    | nna Salai<br>Ii                         |
| ADDRESS FOR COM                                        | MUNICATION:                                                                                                    |                                                                                                    | 14, Anr<br>Sample<br>Chenna<br>Chenna                                                                                                    | na Road<br>Nagar, Chennai<br>ai<br>ai   |
|                                                        |                                                                                                    | No strate                                                                                                    |                                                                                                    | Instructions to Holos                   |
| SELECT THE TEST                                        | Departmental Test for Ac                                                                                                    | counts Officers                                                                                                    | ▼                                                                                                    | Photo/Signature                         |
| TEST CENTRE                                            | I Choice:                                                                                                    | II Choice:<br>MADURAI                                                                                                    | •                                                                                                    | III Choice: TIRUNELVELI V               |
|                                                        | 1                                                                                                    |                                                                                                    |                                                                                                    |                                         |
| UPLOAD PHOTO :                                         | Browse. srini.jpg                                                                                                    | (Photo should be of JPG                                                                                                    | /GIF & 200KB size o                                                                                                    | niy)                                    |
| UPLOAD PHOTO :<br>UPLOAD<br>SIGNATURE:                 | Browse. srini jpg<br>Browse. 7.JPG                                                                                                    | (Photo should be of JPG<br>(Digital Sign should be o                                                                                                    | /GIF & 200KB size o<br>/f JPG/GIF & 200KB :                                                                                                    | niy)<br>size aniy)                      |
| UPLOAD PHOTO :<br>UPLOAD<br>SIGNATURE:<br>TAMILNADU GE | Browse_ srini.jpg<br>Browse_ 7.JPG                                                                                                    | (Photo should be of JPG<br>(Digital Sign should be o<br>SAVE<br>D DISTRIBU                                                                                                    | (GIF & 200KB size o<br>af JPG/GIF & 200KB (<br>TION CO                                                                                                    | nty)<br>size only)                      |
| UPLOAD PHOTO :<br>UPLOAD<br>SIGNATURE:<br>TAMILNADU GE | Browse_ srini.jpg<br>Browse_ 7.JPG                                                                                                    | (Photo should be of JPG<br>(Digital Sign should be o<br>SAVE<br>D DISTRIBU                                                                                                    | AIF & 200KB size of<br>A JPG/GF & 200KB (                                                                                                    | DRPORATION LTD                          |
| UPLOAD PHOTO :<br>UPLOAD<br>SIGNATURE:                 | Browse_ srini.jpg<br>Browse_ 7.JPG<br>ENERATION AN<br>Very Imp                                                                                                    | (Pieto should be of JPG<br>(Digital Sep should be of<br>SAVE<br>D DISTRIBU                                                                                                    | raf & 20048 size o<br>r JPG/GF & 20048 f<br>TION CC                                                                                                    | nty)<br>size only)                      |
| UPLOAD PHOTO :<br>UPLOAD<br>SIGNATURE:                 | Browse_ srini.jpg<br>Browse_ 7.JPG<br>ENERATION AN:<br>Very Imp<br>You have sucessfully finis                                                                                                    | (Photo should be of JPG<br>(Digital Sign should be of<br>SAVE<br>D DISTRIBU<br>portant Instruction<br>hed your online application                                                                                                    | AT & 200KB size of<br>A JAGIAT & 200KB (<br>TION CC<br>to Candidate<br>registration,                                                                                                    | ny)<br>size ony)                        |
| UPLOAD PHOTO :<br>UPLOAD<br>SIGNATURE:                 | Browse_ srini.jpg<br>Browse_ 7.JPG<br>ENERATION AN<br>Very Imp<br>You have successfully finis<br>App                                                                                                    | (Piete shead be of JPG<br>(Digital Sign should be of<br>SAVE<br>D DISTRIBU<br>portant Instruction<br>hed your online application<br>plicaiton No: AO-2013                                                                                                    | (GF & 20048 size o<br>of 3PG/GF & 20048 of<br>TION CC<br>to Candidate<br>registration,<br>3-B-118                                                                                                   | nty)<br>size only)                      |
| UPLOAD PHOTO :<br>UPLOAD<br>SIGNATURE:<br>MILNADU GE   | Browsesrini.jpg<br>Browse7.JPG<br>ENERATION AN<br>Very Imp<br>You have sucessfully finis<br>App<br>Please Note                                                                                                    | (Pieto should be of JPG<br>(Digital Sign should be of<br>SAVE)<br>DDISTRIBU<br>portant Instruction<br>hed your online application<br>plicaiton No: AO-2013<br>down the Application No fo                                                                                                    | AT A 20048 size o<br>A 3PG/GE & 20048 d<br>TION CC<br>to Candidate<br>registration,<br>3-B-118<br>or further Reference                                                                              | Prevention LTD                          |
| UPLOAD PHOTO :<br>UPLOAD<br>SIGNATURE:<br>TAMILNADU GE | Browse. srini.jpg<br>Browse. 7.JPG<br>ENERATION AN<br>Uery Im<br>You have sucessfully finis<br>Ap<br>Please Note<br>but to complete the regist<br>from your Pay Disbursi<br>before 30-SEP-2013.<br>Gen                                                                                                    | (Pieto should be of JPG<br>(Digital Sign should be of<br>SAVE<br>DDISTRIBU<br>DDISTRIBU | AT PROVIDE A 200KB size o<br>AT PROVIDE A 200KB of<br>TION CO<br>TO Candidate<br>registration,<br>3-B-118<br>or further Reference<br>Idation form and<br>o the following ac<br>NIGEDCO<br>19,<br>2. | re<br>get it attested<br>idress by post |
| UPLOAD PHOTO :<br>UPLOAD<br>SIGNATURE:<br>TAMILNADU GE | Erowse. srini.jpg<br>Browse. 7.JPG<br>ENERATION AN<br>ENERATION AN<br>Very Im<br>You have sucessfully finis<br>App<br>Please Note<br>but to complete the regist<br>from your Pay Disbursi<br>before 30-SEP-2013.<br>Gen<br>Your hall ticket will be a<br>Candidate should ensure<br>and any claim beyond the | (Pieto should be of JPG<br>(Digital Sign should be of<br>SAVE)<br>D DISTRIBUT<br>D DISTRIBUT<br>D DISTRIB                                                                                                   | TION CC<br>to Candidate<br>registration,<br>3-B-118<br>or further Reference<br>lidation form and<br>o the following ac<br>NIGEDCO<br>19,<br>2.<br>etion of the valid<br>action of the valid         | re<br>get it attested<br>idress by post |

| elcome<br>Iome                                                     |                                                                                                    |                                                                                 | PRINT                               |
|--------------------------------------------------------------------|----------------------------------------------------------------------------------------------------|---------------------------------------------------------------------------------|-------------------------------------|
| hange Password<br>pplication<br>pplication Status<br>esult<br>gout |                                                                                                    | CANDIDATE AUTHENTICATION FORM<br>FOR<br>Departmental Test for Technical Officer | s                                   |
|                                                                    | Name                                                                                                    | Mr Test                                                                         |                                     |
|                                                                    | Date of Birth                                                                                                    | 08-AUG-13                                                                       |                                     |
|                                                                    | Designation                                                                                                    | asdf                                                                            |                                     |
|                                                                    | Office Address                                                                                                    |                                                                                 |                                     |
|                                                                    | Application No                                                                                                    | TO-2013-42                                                                      |                                     |
|                                                                    | Test Details                                                                                                    | Departmental Test for Technical Officers                                        |                                     |
|                                                                    | <ol> <li>Above details of Thiworking in the Officient of the state of the state</li></ol> | ru.Mr Test, asdf<br>e of the<br>application has not been authorized and s       | ent before.                         |
|                                                                    | Signature of the Candidate                                                                                                    |                                                                                 | Signature of the Controlling Office |

| Password<br>on         Sl.No.         Application No         Test Details           on Status         1         AO-2013-B-118         Departmental Test for Accounts Officers         If View |        |        |                | DETAILS OF APPLICATION                  |            |
|----------------------------------------------------------------------------------------------------|--------|--------|----------------|-----------------------------------------|------------|
| ion Status 1 AO-2013-B-118 Departmental Test for Accounts Officers                                                                                                    | sword  | Sl.No. | Application No | Test Details                            | Action     |
|                                                                                                    | Status | 1      | AO-2013-B-118  | Departmental Test for Accounts Officers | View/Print |
|                                                                                                    |        |        |                |                                         |            |

| e <b>lcome</b><br>ome                                                                       |                                                                                                    |                                                                                                    | PRI                                                                        |
|---------------------------------------------------------------------------------------------|----------------------------------------------------------------------------------------------------|----------------------------------------------------------------------------------------------------|----------------------------------------------------------------------------|
| hange Password                                                                              |                                                                                                    | CANDIDATE AUTHENTICATION FORM<br>FOR                                                                                                    |                                                                            |
| oplication Status<br>sult                                                                   |                                                                                                    | Departmental Test for Technical Officers                                                                                                    |                                                                            |
| gout                                                                                        | -                                                                                                    |                                                                                                    |                                                                            |
|                                                                                             | Name                                                                                                    | Mr Test                                                                                                    |                                                                            |
|                                                                                             | Date of Birth                                                                                                    | 08-AUG-13                                                                                                    |                                                                            |
|                                                                                             | Designation                                                                                                    | asdf                                                                                                    |                                                                            |
|                                                                                             | Office Address                                                                                                    |                                                                                                    |                                                                            |
|                                                                                             |                                                                                                    |                                                                                                    | 7                                                                          |
|                                                                                             | Application No                                                                                                    | TO-2013-42                                                                                                    |                                                                            |
|                                                                                             | Test Details                                                                                                    | Departmental Test for Technical Officers                                                                                                    |                                                                            |
|                                                                                             |                                                                                                    |                                                                                                    |                                                                            |
|                                                                                             | <ol> <li>Above details of The<br/>working in the Offisis confirmed by me.</li> <li>Certified that this</li> </ol>                                                               | hiru.Mr Test, asdf<br>ice of the<br>s application has not been authorized and sent b                                                                                                    | efore.                                                                     |
|                                                                                             | <ol> <li>Above details of T<br/>working in the Offi<br/>is confirmed by me.</li> <li>Certified that this</li> <li>Signature of the Candida</li> </ol>                           | hiru.Mr Test, asdf<br>ice of the<br>s application has not been authorized and sent b<br>te Sig                                                                                                    | •••<br>efore.<br>Inature of the Controlling Off<br>with Name&              |
|                                                                                             | <ol> <li>Above details of The working in the Officience of the Candida</li> <li>Certified that this</li> <li>Signature of the Candida</li> <li>TAMILNADU GENER</li> </ol>       | te Sig                                                                                                    | <br>efore.<br>mature of the Controlling Off<br>with Name&<br>RPORATION LTI |
| elcome                                                                                      | <ol> <li>Above details of T<br/>working in the Offi-<br/>is confirmed by me.</li> <li>Certified that this</li> <li>Signature of the Candida</li> <li>TAMILNADU GENER</li> </ol> | te Sig                                                                                                    | efore.<br>Inature of the Controlling Off<br>with Name&                     |
| elcome<br>Nome<br>Nange Password                                                            | <ol> <li>Above details of T<br/>working in the Offi-<br/>is confirmed by me.</li> <li>Certified that this</li> <li>Signature of the Candida</li> <li>TAMILNADU GENER</li> </ol> | te Signation No: A0-2013-B-118                                                                                                    | efore.<br>mature of the Controlling Off<br>with Name&                      |
| elcome<br>tome<br>change Password<br>upplication<br>topplication Status                     | 1. Above details of T<br>working in the Offi-<br>is confirmed by me.<br>2. Certified that this<br>Signature of the Candida<br>TAMILNADU GENER                                   | te Sig                                                                                                    | <br>efore.<br>gnature of the Controlling Off<br>with Name&<br>PORATION LTI |
| elcome<br>Change Password<br>Application<br>Application Status<br>lesult<br>opout           | 1. Above details of T<br>working in the Offi-<br>is confirmed by me.<br>2. Certified that this<br>Signature of the Candida                                                      | te Signation No: Ac-2013-8-118 DATE OF BIRTH 31-08-2013                                                                                                    | efore.                                                                     |
| elcome<br>tome<br>Change Password<br>typlication<br>tesult<br>ogout                         | 1. Above details of T<br>working in the Officies confirmed by me.<br>2. Certified that this<br>Signature of the Candida                                                         | te Signation No: A0-2013-B-118<br>DATE OF BIRTH 31-08-2013                                                                                                    | efore.<br>mature of the Controlling Off<br>with Name&                      |
| elcome<br>tome<br>Change Password<br>Application<br>Application Status<br>tesult<br>ogout   | 1. Above details of T<br>working in the Offi-<br>is confirmed by me.<br>2. Certified that this<br>Signature of the Candida                                                      | te Signation has not been authorized and sent b<br>te Signation has not been authorized and sent b<br>te LOGIN<br>Application No: A0-2013-B-118<br>DATE OF BIRTH 31-08-2013                                   | efore.<br>mature of the Controlling Off<br>with Name&<br>PORATION LTI      |
| elcome<br>Change Password<br>Application<br>Application Status<br>Result<br>ogout           | 1. Above details of T<br>working in the Officies confirmed by me.<br>2. Certified that this<br>Signature of the Candida                                                         | te Signation has not been authorised and sent b<br>te Signation has not been authorised and sent b<br>te Signation AND DISTRIBUTION COR<br>LOGIN<br>Application No: A0-2013-8-118<br>DATE OF BIRTH 31-08-2013 | efore.                                                                     |
| elcome<br>Rome<br>Change Password<br>upplication<br>Status<br>Lesult<br>ogout               | <ol> <li>Above details of The working in the Officies confirmed by me.</li> <li>Certified that this</li> <li>Signature of the Candida</li> </ol>                                | te Signation No: A0-2013-B-118<br>DATE OF BIRTH 31-08-2013                                                                                                    | efore.<br>mature of the Controlling Off<br>with Name&                      |
| elcome<br>Rome<br>Change Password<br>Application<br>Application Status<br>Lesult<br>ogout   | 1. Above details of T<br>working in the Officies confirmed by me.<br>2. Certified that this<br>Signature of the Candida                                                         | tice of the                                                                                                    | efore.                                                                     |
| Velcome<br>Home<br>Change Password<br>Application<br>Application Status<br>Result<br>Logout | <ol> <li>Above details of The working in the Officies confirmed by me.</li> <li>Certified that this</li> </ol> Signature of the Candida TAMILNADU GENER                         | te Signation has not been authorised and sent b<br>te Signation has not been authorised and sent b<br>te Signation AND DISTRIBUTION COR<br>LOGIN<br>Application No: A0-2013-8-118<br>DATE OF BIRTH 31-08-2013 | efore.                                                                     |

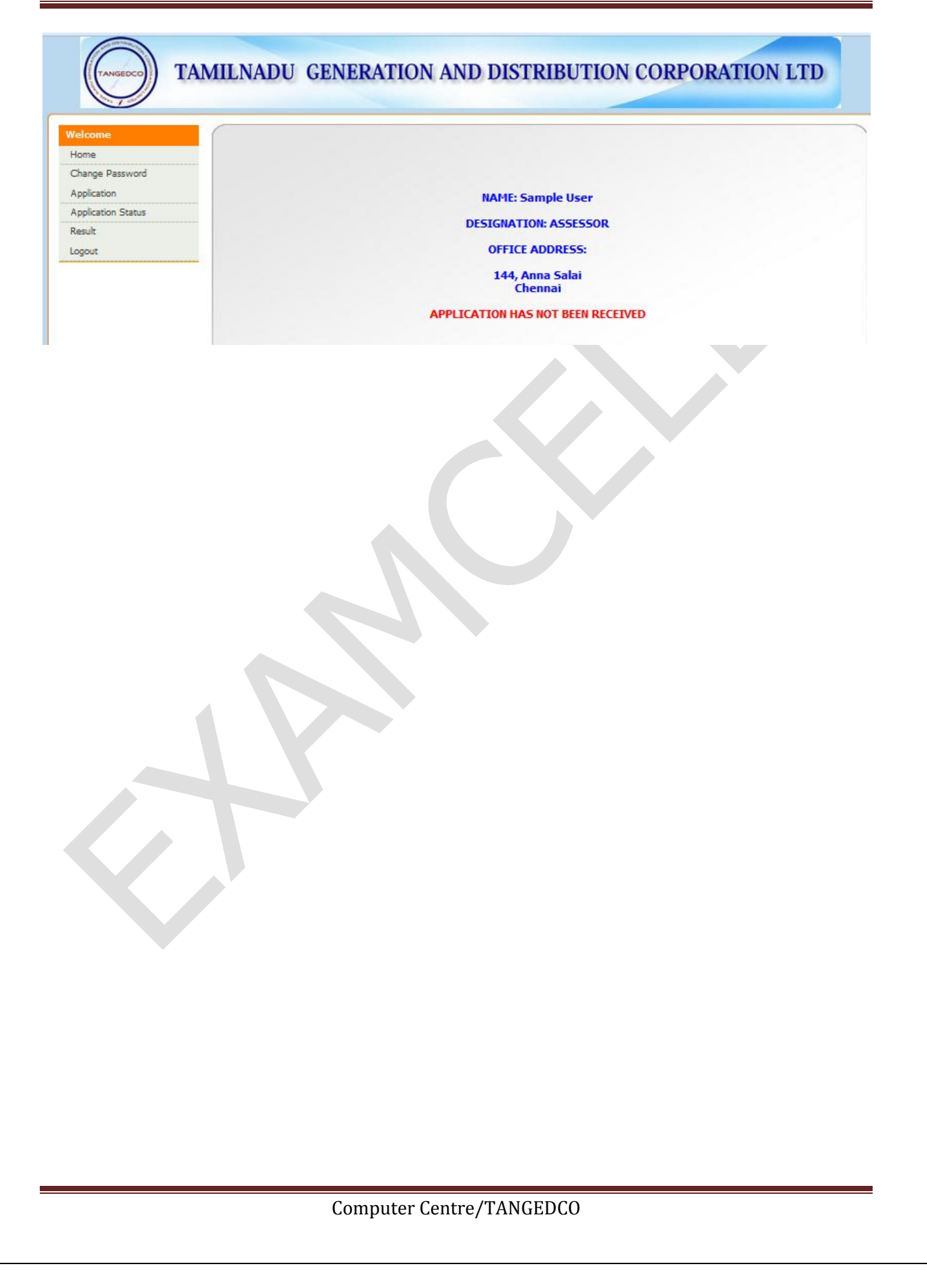

| Username |
|----------|
| Username |
|          |
| Submit   |
|          |